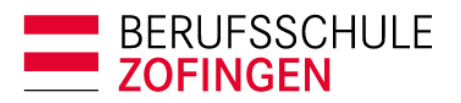

Administration Bildungszentrum BZZ Strengelbacherstrasse 27 4800 Zofingen T 062 745 56 00 sekretariat@bwzofingen.ch www.bwzofingen.ch

## Anleitung

## Rücksetzung Passwort für Drittnutzer djooze-App

Technische Voraussetzung ist, dass die neuste Version der djooze.App aus dem App Store auf das Mobile geladen wird.

Mit folgender Anleitung kann das Passwort zurückgesetzt werden:

| Djooze App öffnen                   | J                                                                                                    |
|-------------------------------------|----------------------------------------------------------------------------------------------------|
| Jjooze<br>opp<br>Metr Informationen | Anmelden mit Mailadresse und neu<br>generiertem Passwort, das Sie von der<br>Berufs- und Weiterbildung Zofingen<br>erhalten. Bitte schreiben Sie an<br><u>claudia.kunz@bwzofingen.ch</u><br>Der Benutzername ist Ihre E-Mail-<br>Adresse |
| Benutzername<br>Passwort            | Das Passwort erhalten Sie von BWZ                                                                                                    |
| Url 📫 🕅                             | Der URL lautet:<br>https://djooze.bwzofingen.ch/djooze-<br>service/bwzo/app                                                                                                    |

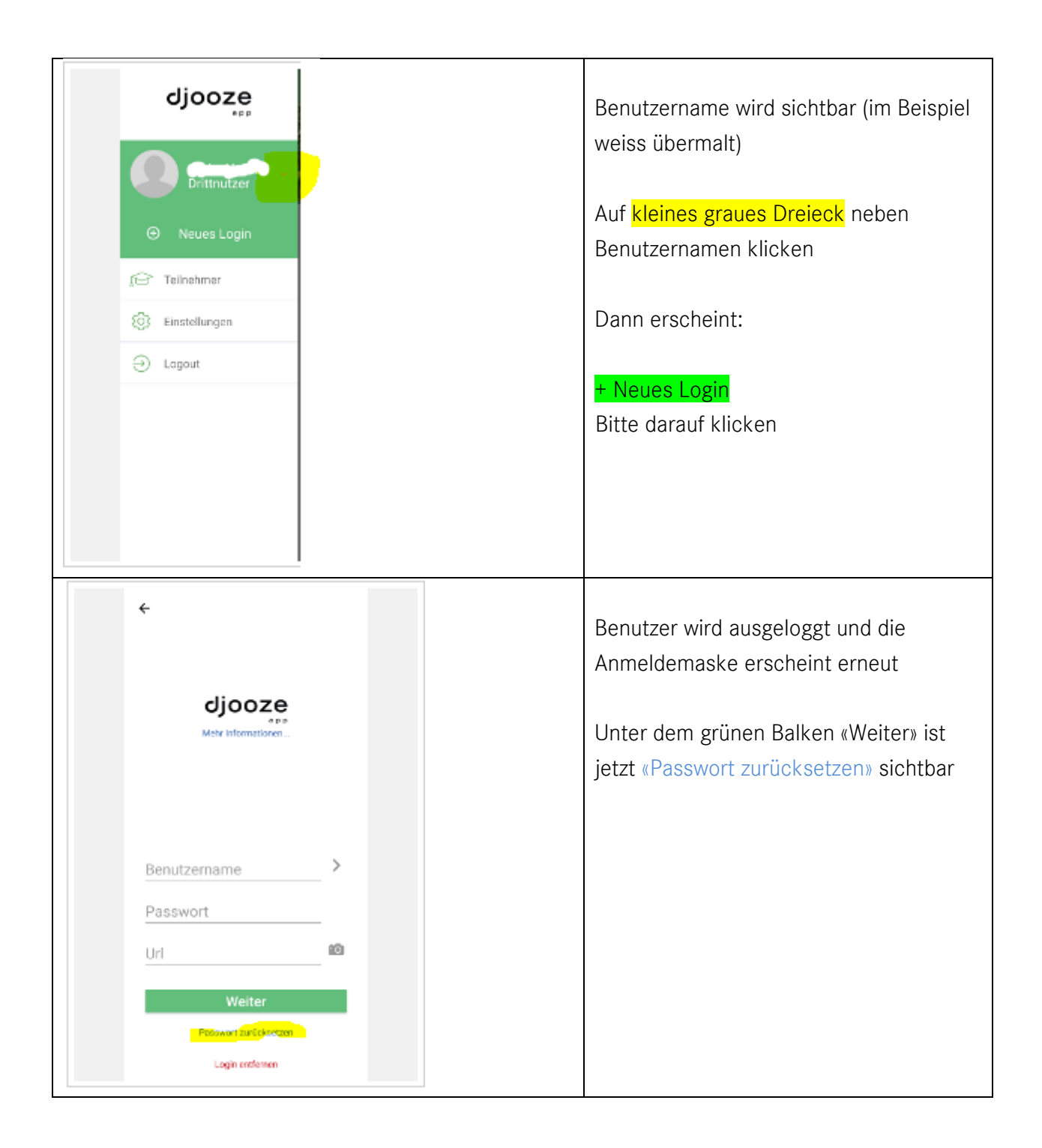

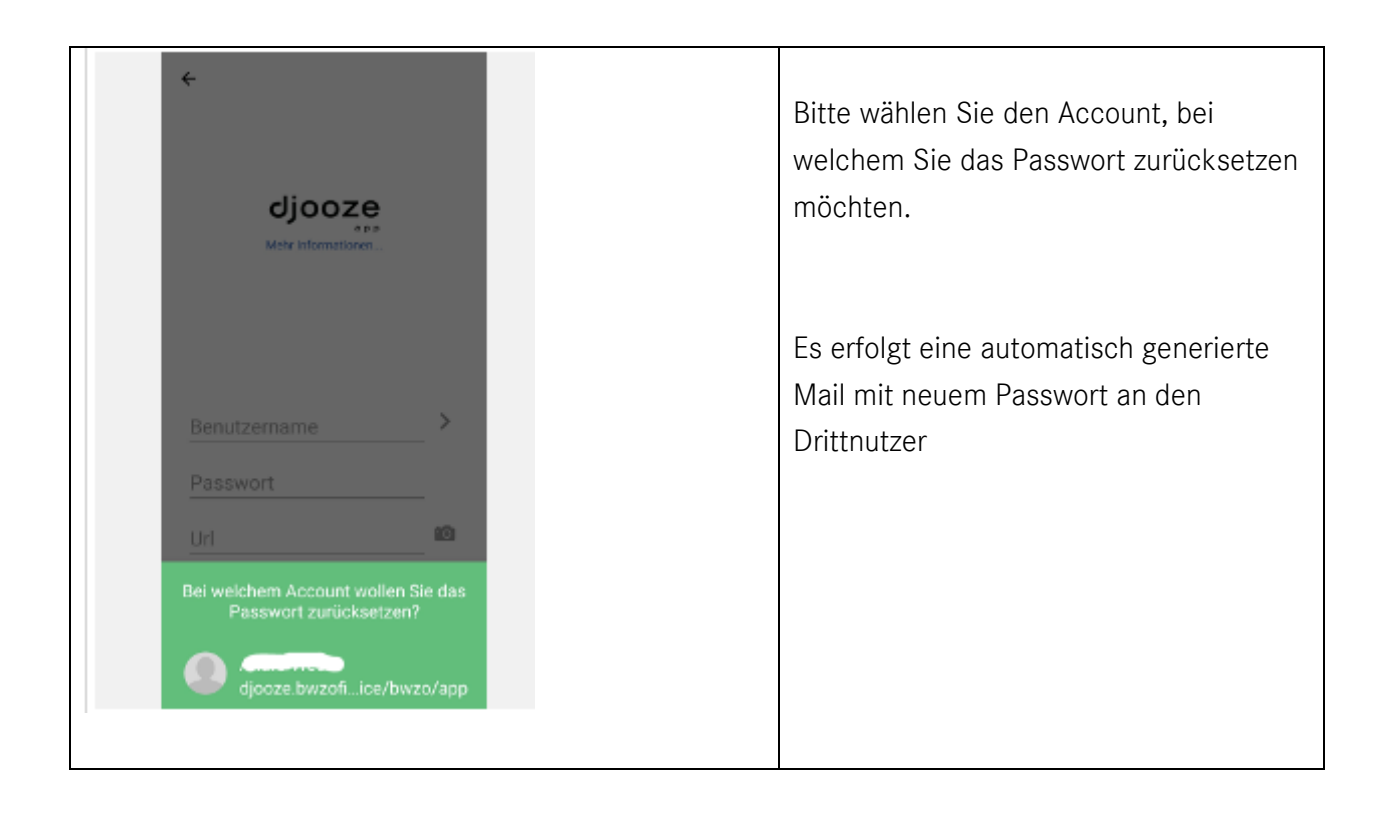